## **Hospital Appointments Screen**

## Navigating the Appointments Screen

×

- 1. Ability to select required date and return to the current day using the **Today** option
- 2. Search to locate a particular patient/booking
- 3. **Date** being displayed along with **Number of patients** booked & **Minutes** the theatre is booked, & still available, for
- 4. View gives the ability to choose how the theatres are displayed
  - a. All shows all theatres for 1 day
  - b. Individual shows 1 theatre for 1 day
  - c. Weekly shows 1 theatre for the whole week
  - d. List shows all appointments in 1 list
- 5. Select which **Theatre** is required
- 6. Filter the patients viewed to include/exclude cancelled patients etc
- 7. Create **Custom Views** so that relative information can be easily displayed to enable efficient workflow
- 8. Print Theatre Lists, Send Bulk SMS's to patients & Re-Order Lists